## コロナワクチン ネット予約の方法

田中病院 長野市で検索してホームページを見てください。

「予約はこちらから」をクリックします。予約カレンダーが表示されます。

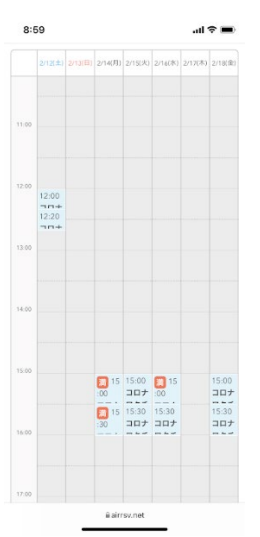

メニュー選択はせず、予約希望日(色が付いている所が予約出来る日にちです)の枠をクリックし て予約画面に進みます。予約するかたの名前、電話番号、メールアドレス、生年月日を登録して、確 認して終了です。メールに予約確認メールが届きます。

| 300       山マー       名前(4) 1         1       二       二         1       二       二       二         1       二       二       二         1       二       二       二         1       1       二       二         1       1       二       二       二         1       二       二       二       二       1         1       1       1       1       1       1       1         1       二       二       二       1       1       1       1         1       1       1       1       1       1<                                                                                                    | 9:00     | all 🗢                                                   | -             |                                           | 9:01                                     | ali 🗢 🔳                                               |
|----------------------------------------------------------------------------------------------------|----------|---------------------------------------------------------|---------------|-------------------------------------------|------------------------------------------|-------------------------------------------------------|
| 2012 (2010) (2010) (2010) (2010) (2010) (2010)       CHIRDH       Call       Call                                                                                                    |          |                                                         | 9:00          | all 😤 🗖                                   | 名前(姓) 🙆                                  |                                                       |
| 100       FALA 2         201       FALA 2         101       FALA 2         101       TUTO 70 75 2         202 71 55 (2), 15:00 ~ 15:30       FALA 2         FALA 2       T         202 71 55 (2), 15:00 ~ 15:30       FALA 2         FALA 2       FALA 2         202 71 55 (2), 15:00 ~ 15:30       FALA 2         FALA 2       FALA 2         202 71 55 (2), 15:00 ~ 15:30       FALA 2         FALA 2       FALA 2         202 71 55 (2), 15:00 ~ 15:30       FALA 2         FALA 2       FALA 2         202 71 55 (2), 15:00 ~ 15:30       FALA 2         FALA 2       FALA 2         201 FALA 2       FALA 2         201 FALA 2       FALA 2         201 FALA 2       FALA 2         201 FALA 2       FALA 2         201 FALA 2       FALA 2         201 FALA 2       FALA 2         201 FALA 2       FALA 2         201 FALA 2       FALA 2         201 FALA 2       FALA 2         201 FALA 2       FALA 2         201 FALA 2       FALA 2         201 FALA 2       FALA 2         201 FALA 2       FALA 2         201 FALA 2 <th></th> <th colspan="2">2/12/±) 2/14(8) 2/14(8) 2/15(8) 2/14(8) 2/17(8) 2/16(8)</th> <th colspan="2"><b>ご利用日時</b><br/>2022/02/15/火15:00 ~ 15:30</th> <th></th>                                                                                                    |          | 2/12/±) 2/14(8) 2/14(8) 2/15(8) 2/14(8) 2/17(8) 2/16(8) |               | <b>ご利用日時</b><br>2022/02/15/火15:00 ~ 15:30 |                                          |                                                       |
| アサル東 ご       1       1       1       1       1       1       1       1       1       1       1       1       1       1       1       1       1       1       1       1       1       1       1       1       1       1       1       1       1       1       1       1       1       1       1       1       1       1       1       1       1       1       1       1       1       1       1       1       1       1       1       1       1       1       1       1       1       1       1       1       1       1       1       1       1       1       1       1       1       1       1       1       1       1       1       1       1       1       1       1       1       1       1       1       1       1       1       1       1       1       1       1       1       1       1       1       1       1       1       1       1       1       1       1       1       1       1       1       1       1       1       1       1       1       1       1       1       1<                                                                                                    | 11.00    |                                                         | 開始日時と死        | 「日時をご確認ください                               | 太郎                                       |                                                       |
| 1       1       1       1       1       1       1       1       1       1       1       1       1       1       1       1       1       1       1       1       1       1       1       1       1       1       1       1       1       1       1       1       1       1       1       1       1       1       1       1       1       1       1       1       1       1       1       1       1       1       1       1       1       1       1       1       1       1       1       1       1       1       1       1       1       1       1       1       1       1       1       1       1       1       1       1       1       1       1       1       1       1       1       1       1       1       1       1       1       1       1       1       1       1       1       1       1       1       1       1       1       1       1       1       1       1       1       1       1       1       1       1       1       1       1       1       1       1       1                                                                                                          |          |                                                         | 予約人数 🕺        |                                           |                                          |                                                       |
|                                                                                                    |          |                                                         | 1             |                                           | 電話番号 🛛 🛪                                 |                                                       |
| コムナウクチン       X       (中島田学小イマンなし)         20月15日 (X) 15:00~15:30       X       (中島田学小イマンなし)         20月15日 (X) 15:00~15:30       X       (中島田学小イマンなし)         20月15日 (X) 15:00~15:30       X       (中島田学小イマンなし)         20月15日 (X) 15:00       15       (中島田学小イマンなし)         20月15日 (X) 15:00       15       (中島田学小イマンなし)         20日の15時まで受けが可能です       メールアドレス (健田県)       (中島田学本にはの)         20日の15時まで受けが可能です       マッシャンレル「日島の15時まで受けが可能です       メールアドレス (健田県)         20日の15時まで受けが可能です       マッシャンレル「日島の15時までやっシャンレル「可能       (中島田学本にはの)         20日の15時まで受けが可能です       マッシャンレル「日島の15時までやっシャンレル「可能       (中島田学本にはの)         20日の15時までキャンセル」「日島の15時までキャンセル」「日島の15時までキャンセル」「日内1111」」」」         10日本       11日本       11日本       11日本       11日本       11日本       11日本       11日本       11日本       11日本       11日本       11日本       11日本       11日本       11日本       11日本       11日本       11日本       11日本       11日本       11日本       11日本       11日本       11日本 <td>12:00</td> <td></td> <td></td> <td></td> <td></td> <td></td>                                                                                                    | 12:00    |                                                         |               |                                           |                                          |                                                       |
| C2月15日 (火) 15:00~15:30     K0 (及目15     C2月15     K0 (及目15     C2月15     K0 (及目15     C2月15     K0 (及目15     C2月15     K0 (及目15     C2月15     C2月15     K0 (及目15     C2月15     C2月 | =        | ロナワクチン ×                                                | 哥什,本有         | オールに開する注意車店                               | (半角数字/ハイフンな)                             |                                                       |
| 139     現象 (定員15     24     24     24     24     24     24     24     24     24     24     24     24     24     24     24     24     24     24     24     24     24     24     24     24     24     24     24     24     24     24     24     24     24     24     24     24     24     24     24     24     24     24     24     24     24     24     24     24     24     24     24     24     24     24     24     24     24     24     24     24     24     24     24     24     24     24     24     24     24     24     24     24     24     24     24     24     24     24     24     24     24     24     24     24     24     24     24     24     24     24     24     24     24     24     24     24     24     24     24     24     24     24     24     24     24     24     24     24     24     24     24     24     24     24     24     24     24     24     24     24     24     24     24     24     24<                                                                                                    | 02       | 月15日(火)15:00~15:30                                      |               | CIPICING Y OVERAPSE                       | メールアドレス 🚺                                |                                                       |
| PriSáRE · 予約へ進む       受付勝切       1日前の15時まで受付が可能です         そかとせん       1日前の15時まで受付が可能です         キャンセル       1日前の15時まで受けが可能です         キャンセル       1日前の15時までやキンセルが可能         マイ       11日前の15時までやキンセルが可能         マイ       11日前の15時までやキンセル         11日前の15時までのやキンセル       11日前の15時までのやキンセル         11日前の15時までやキンセル       11日前の15時までやキンセル         11日前の15時までのや       11日前の15時までや         11日前の15時までのや       11日前の15時までのや         11日前の15時までのか       11日前の15時までのや         11日前の15時までの       11日前                                                                                                    | 13:00 残8 | 3 /定員15                                                 | 受付開始          | <ul> <li>6週間前の9時から受付を開始します</li> </ul>     | taro@airrsv.net                          |                                                       |
| RyS指数     Symplement     Symplement     Sym |          |                                                         |               | -                                         | (半角英数字または記号                              |                                                       |
|                                                                                                    |          | 内容確認・予約へ進む                                              | 受付締切          | 1日前の15時まで受付が可能です                          |                                          |                                                       |
| 15:00         15:00         15:00         15:00         15:00         15:00         15:00         15:00         15:00         16:00         17:00         17:00         17:00         17:00         17:00         17:00         17:00         17:00         17:00         17:00         17:00         17:00         17:00         17:00         17:00         17:00         17:00         17:00         17:00         17:00         17:00         17:00         17:00         17:00         17:00         17:00         17:00         17:00         17:00         17:00         17:00         17:00         17:00         17:00         17:00         17:00         17:00         17:00         17:00         17:00         17:00         17:00         17:00         17:00         17:00         17:00         17:00         17:00         17:00         17:00         17:00         17:00         17:00         17:00         17:00         17:00         17:00         17:00         17:00         17:00         17:00         17:00         17:00         17:00         17:00         17:00         17:00         17:00         17:00         17:00         17:00         17:00         17:00         17:00         17:00         17:00           <                                                                                                    | 14:00    |                                                         | キャンセル<br>受付締切 | 1日前の15時までキャンセルが可能<br>です                   | メールアトレス (約                               | 認用) 🚳                                                 |
| 読む         コロナ (図)         コロナ           10         10 J (00)         10 J (00)         10 J (00)           10.00         10 J (00)         10 J (00)         10 J (00)           10.00         10 J (00)         10 J (00)         10 J (00)                                                                                                    | 15:00    | <b>15</b> 15:00 <b>1</b> 15                             | キャンセル<br>ポリシー | ・ 店舗に直接お問い合わせください                         | (半角英数字または記号                              |                                                       |
| 10.00         10.10         10.20         指導へ進む           10.00         10.17         10.17         10.17           10.00         10.17         10.17         10.17           10.00         10.17         10.17         10.17           10.00         10.17         10.17         10.17           10.00         10.17         10.17         10.17                                                                                                    |          |                                                         |               |                                           |                                          |                                                       |
| 16.00<br>サメール受急制限をしている方は (Bairsured) のドメインの<br>信可能にしてください。<br>おこのページはSSLを使った場所化モードで表示されています                                                                                                    |          |                                                         | 5:30          |                                           |                                          | 確認へ進む                                                 |
|                                                                                                    | 16:00    |                                                         |               | 予約する                                      | ※メール受信制限をし<br>信可能にしてください<br>※このページはSSLをf | ている方は[@airrsv.net]のドメインを受<br>。<br>炙った暗号化モードで表示されています。 |
| リクルートロで予約する                                                                                                    | リクルートIDで |                                                         |               | リクルートIDで予約する                              |                                          |                                                       |
| a airrsv.net a birrsv.net a birrsv.net                                                                                                    |          | A airrsv.net                                            |               | ⊜airrsv.net                               |                                          | ê airrsv.net                                          |